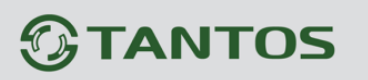

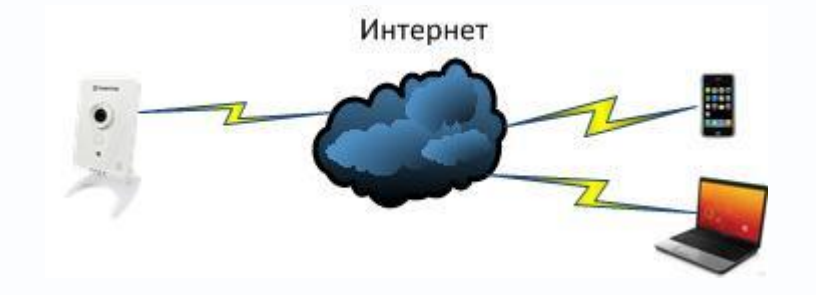

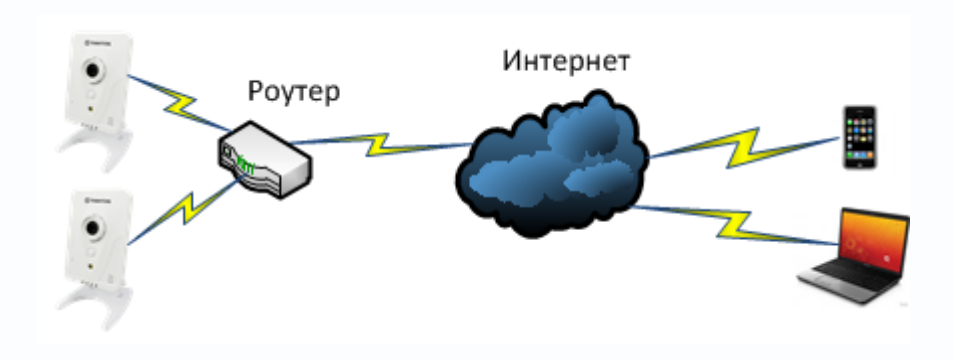

Удаленный доступ к IP камерам TSi–Cxxx через Интернет

> TSi-C111F (3.6), TSi-C111F (3.6) Wi-Fi, TSi-C211F (6.3), TSi-C211F (6.3) Wi-Fi, TSi-C311F

> > © 2012г. www.tantos.pro Версия 1.1

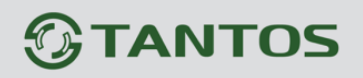

## Оглавление

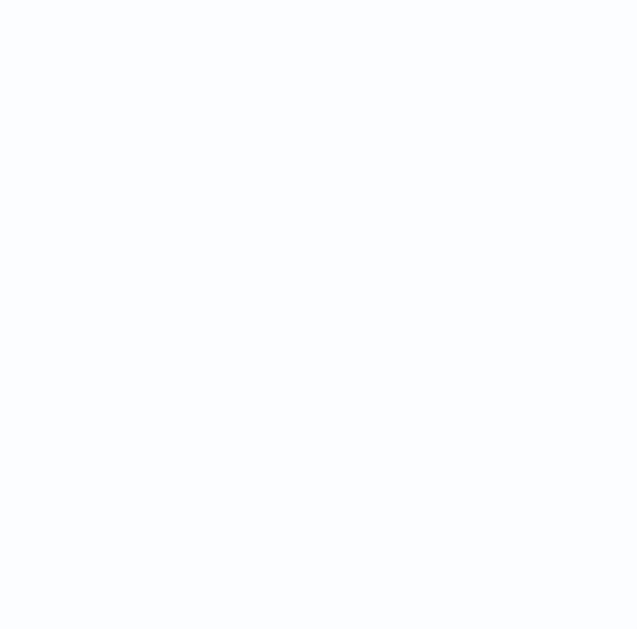

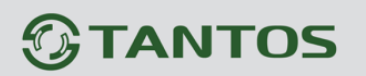

#### 1. Удаленный доступ к камерам

Нередко возникает потребность иметь возможность доступа к изображению, транслируемому камерой через Интернет с компьютера, сотового телефона, планшета и т.д.

Удаленный доступ к камерам через Интернет интересен, прежде всего, при установке камер дома, в небольшом офисе, магазине, детском саду, школе и т.д.

Возможность посмотреть (а при наличии в камере микрофона – и послушать) в реальном времени, что происходит в том месте, где установлены камеры, зачастую очень нужна, причем нередко IP камеры устанавливаются именно с этой целью, а не с целью охранного видеонаблюдения.

При этом может потребоваться доступ к «**Живому видео**» или к архиву видеозаписей. Это две абсолютно разные задачи.

Для доступа через Интернет к «Живому видео» достаточно простого подключения непосредственно к камерам. При этом не требуется наличие сервера или регистратора в месте установки камер, камеры могут быть подключены непосредственно к сети Интернет.

Для доступа к архиву видеозаписей требуется, чтобы архив где-то создавался, т.е. нужен сервер или регистратор, а подключение производится уже непосредственно к этому серверу, а не напрямую к камерам. Кроме того, при наличии сервера в сети и соответствующего программного обеспечения можно для просмотра «**Живого видео**» подключаться так же к серверу, а не к камерам. При этом сервер обеспечивает трансляцию видео, что зачастую удобнее, так как снимаются многие ограничения по обработке видео.

Рассмотрим различные способы подключения камер через Интернет.

#### 2. Непосредственное подключение ІР камер к сети Интернет

Иногда камера подключается непосредственно к сети Интернет. При этом кабель провайдера Интернет подключается непосредственно к камере. Для того чтобы организовать доступ к камере, необходимо, чтобы камера имела выделенный статический или динамический IP адрес.

Внимание! Наличие выделенного IP адреса необходимо для доступа к камерам из Интернет! Убедись, что провайдер предоставляет выделенный IP адрес камеры. Если IP адрес, предоставляемый провайдером, начинается с 10.10. xxx.xxx или 192ю168.xxx.xxx, то это IP адрес для локальных сетей и получить доступ к камере через Интернет невозможно.

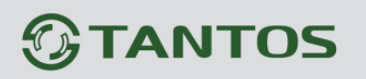

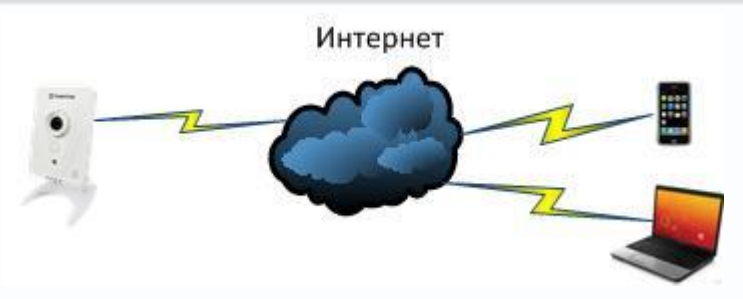

В этом случае для доступа к камере через Интернет достаточно ввести в браузер IP адрес камеры.

В сетевых настройках камеры введите параметры, выданные провайдером для подключения камеры к Интернет.

Для доступа к камере с мобильных устройств нужно изменить настройки видеопотоков камеры.

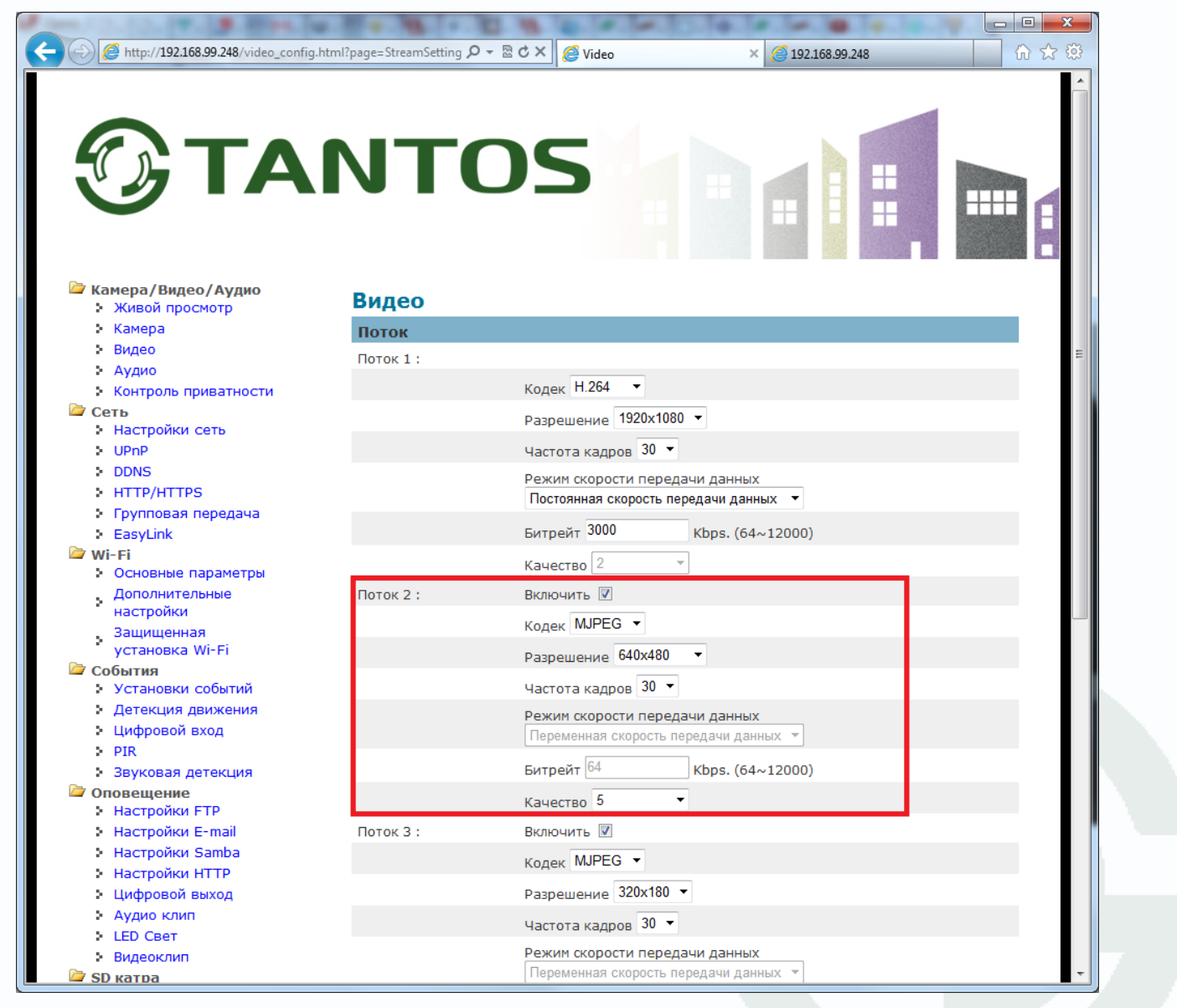

Задайте для второго видеопотока кодирование MJPEG.

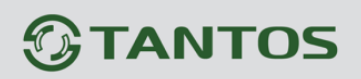

Для доступа к камере в браузере мобильного телефона наберите <u>http://ip\_address/channel2</u>, где **ip\_address** – IP адрес камеры, присвоенный провайдером для подключения к Интернет.

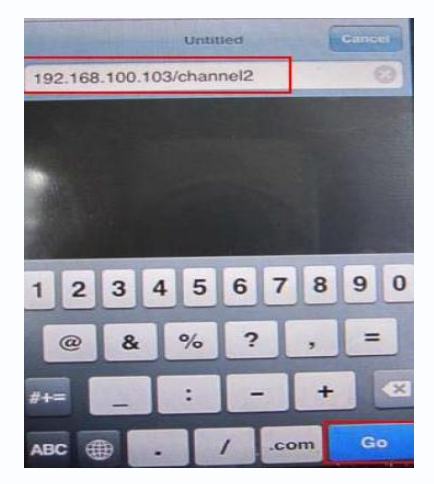

При подключении к камере на экране мобильного телефона будет показываться изображение без элементов интерфейса.

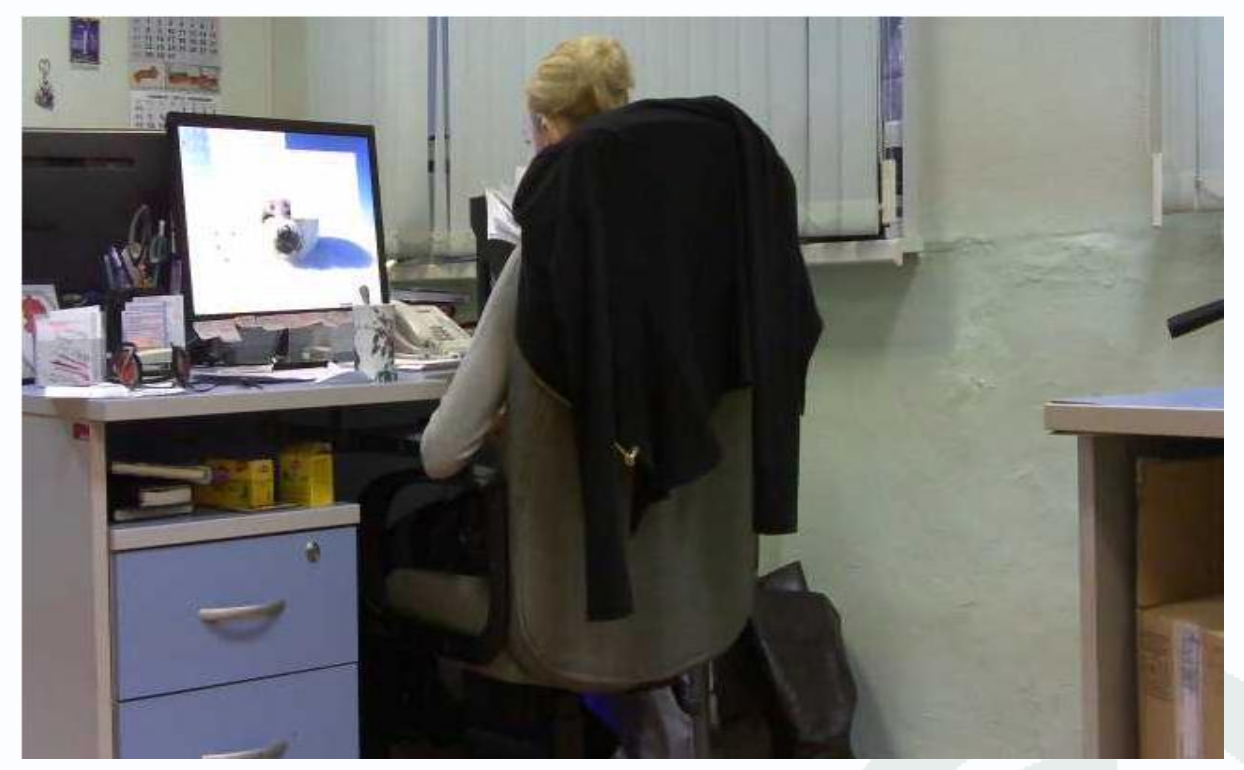

При таком способе подключения происходит трансляция видео по протоколу MJPEG over HTTP. Еще один способ получения видео – это трансляция по протоколу RTSP.

Внимание! Для доступа к видеопотоку с мобильных устройств по RTSP необходимо поддержка RTSP со стороны браузера.

При этом рекомендуется в настройках видеопотока камеры установить следующие настройки для второго потока:

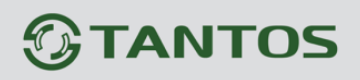

(a) (a) http://192.168.99.248/video\_config.html?page=StreamSetting (D - 2010) C × (a) Video × 🗁 Камера/Видео/Аудио Видео Живой просмотр 🔹 Камера Поток • Видео Поток 1: Аудио Кодек Н.264 • Контроль приватности 🗁 Сеть Разрешение 1920x1080 -• Настройки сеть UPnP Частота кадров 30 🔻 DDNS Режим скорости передачи данных HTTP/HTTPS Постоянная скорость передачи данных 🔻 Групповая передача Битрейт 3000 Kbps. (64~12000) EasyLink 🗁 Wi-Fi Качество 2 -• Основные параметры Дополнительные Поток 2: Включить 📝 настройки Кодек MPEG4 🔻 Защищенная установка Wi-Fi Разрешение 320x180 -冲 События Частота кадров 5 🔻 Установки событий Детекция движения Режим скорости передачи данных Цифровой вход Переменная скорость передачи данных 💌 **PIR** Звуковая детекция Битрейт 64 Kbps. (64~12000) 🗁 Оповещение Качество 5 • Настройки FTP Настройки E-mail Поток 3 : Включить 🗵 Настройки Samba Кодек МЈРЕС -Настройки НТТР Разрешение 320х180 -Цифровой выход • Аудио клип Частота кадров 30 🔻 LED Свет Режим скорости передачи данных • Видеоклип Переменная скорость передачи данных 🔻 🗁 SD катра Управление хранением Битрейт 256 Kbps. (64~12000) 🗁 Параметры Качество 5 • Язык Поток записи : Источник Авто • Управление х. . пользователями Сохранить Сброс Фильтр IP

Для доступа к видео введите <u>rtsp://ip\_address/channel2</u>

| rtsp://192.168.1.100/channel2 |   |     |     |       |       |     |   |   |   |
|-------------------------------|---|-----|-----|-------|-------|-----|---|---|---|
|                               |   |     |     | Pla   | W.    |     |   |   |   |
|                               |   | Na  | Del | ete t | his U | RL. |   | - |   |
|                               |   |     |     |       |       |     |   |   |   |
| 1                             | 2 | з   | 4   | 5     | 6     | 7   | 8 | 9 | 0 |
| 1                             | 0 | #   | \$  | %     | &     | *   | ? | 1 |   |
| 14                            | 1 | 100 | (   | )     |       | +   |   |   | + |

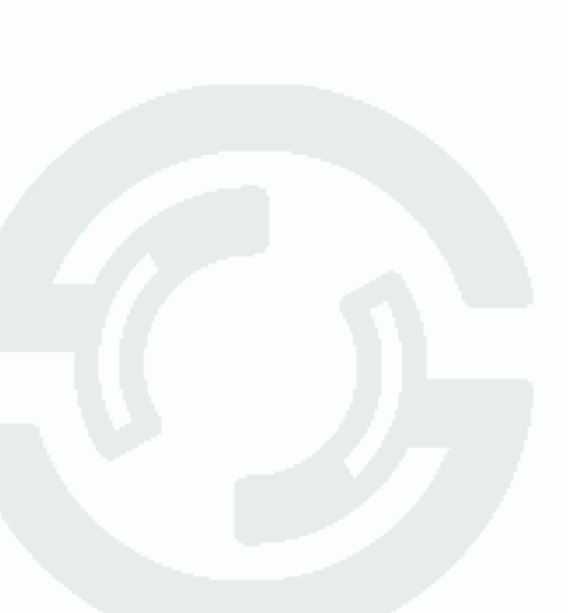

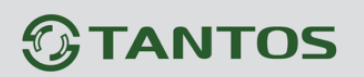

#### 3. Подключение к Интернет через роутер

В большинстве случаев камеры подключаются к Интернет не напрямую, а через маршрутизатор (роутер). Роутер – устройство, предназначенное для того, чтобы одно подключение к Интернет могло использоваться несколькими клиентами. Роутер обычно имеет один порт подключения Интернет WAN и несколько (обычно 4) портов для подключения клиентов LAN. Если четырех портов недостаточно, то можно к нему подключить коммутатор на необходимое количество портов.

При этом от провайдера получается один выделенный IP адрес, который могут использовать несколько устройств.

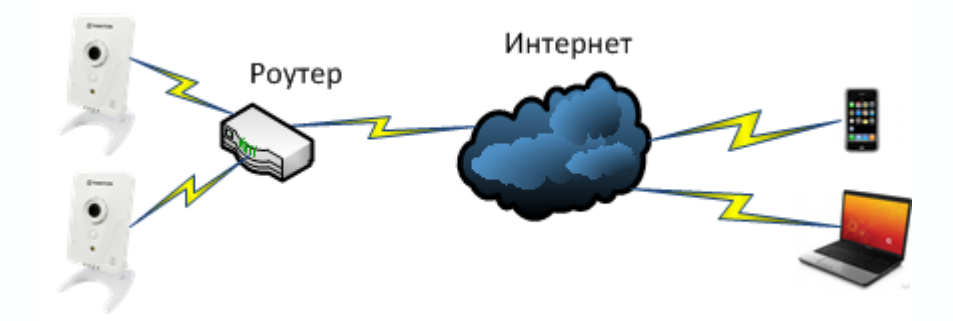

Для того, чтобы подключиться к камерам извне, требуется настроить роутер и включить на нем трансляцию (перенаправление) портов.

В роутерах различных производителей эта функция может называться по-разному: трансляция портов, перенаправление портов, port mapping, port forwarding, virtual server и т.д. Для доступа ко всем камерам локальной сети имеется всего один выделенный WAN IP адрес, поэтому для доступа к камерам необходимо использовать разные порты.

Порт (в протоколах TCP/IP) — идентифицируемый номером системный ресурс, выделяемый приложению, выполняемому на некотором сетевом хосте, для связи с приложениями, выполняемыми на других сетевых хостах (а также с другими приложениями на этом же хосте).

Основное правило необходимое для понимания работы порта: 1) Порт может быть занят только одной программой и в этот момент не может использоваться другой. 2) Все программы для связи между собою посредством сети используют порты.

Для каждого из протоколов TCP и UDP стандарт определяет возможность одновременного выделения на хосте до 65536 уникальных портов, идентифицирующихся номерами от о[1] до 65535. При передаче по сети номер порта в заголовке пакета используется (вместе с IP-адресом хоста) для адресации конкретного приложения (и конкретного, принадлежащего ему, сетевого соединения).

Камеры по умолчанию используют для работы порты 80 для доступа к веб интерфейсу и 554 для передачи видео по RTSP. Значения портов можно изменить в настройках камеры. Например, если камеры подключены к локальной сети и имеют IP адреса 192.168.99.248 и

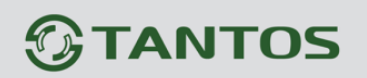

192.168.99.249, а роутер имеет IP адрес 192.168.99.1, то для подключения к камерам через Интернет необходимо изменить настройки портов камер таким образом, чтобы номера портов первой и второй камер не совпадали.

Для подключения IP камер к локальной сети в данном случае лучше использовать статический IP адрес, как показано на рисунке.

| A - S -                                                        |                |                        | The second second second second | ×     |
|----------------------------------------------------------------|----------------|------------------------|---------------------------------|-------|
| Attp://192.168.99.248/ip_config.htr                            | nl 🔎 🗸         | 🗟 🖒 🗙 🏉 Настройки сеть | ×                               | 6 🕁 🕄 |
| Эта                                                            | ΝΤΟ            | )S                     |                                 |       |
| <ul> <li>Камера/Видео/Аудио</li> <li>Живой просмотр</li> </ul> | Настройки с    | сети                   |                                 |       |
| Камера                                                         | Шлюз по умолча | анию Настройка         |                                 |       |
| видео<br>Аудио                                                 | Шлюз           | Проводной 🔻            |                                 |       |
| • Контроль приватности                                         | Проводной Наст | ройки                  |                                 |       |
| Сеть                                                           | Режим          | Статический IP 💌       | 7                               |       |
| UPnP                                                           | IP Адрес       | 192 168 99 248         |                                 |       |
| <ul> <li>DDNS</li> <li>HTTP/HTTPS</li> </ul>                   | Маска подсети  | 255 255 255 0          |                                 |       |
| Групповая передача                                             | Основной шлюз  | 192 168 99 1           |                                 |       |
| > EasyLink                                                     |                | 102 169 00 1           | 1                               |       |
| События                                                        | OCHOBHON DINS  | 192 . 100 . 99 . 1     |                                 |       |
| Оповещение                                                     | Вторичный DNS  | 0.0.0.0                |                                 |       |
| 📮 Зо катра<br>🗎 Параметры                                      | Беспроводные н | астройки               |                                 |       |
| 📮 Система                                                      | Режим          | DHCP -                 |                                 |       |
|                                                                | Сохранить Сбр  | DC                     |                                 |       |
|                                                                |                |                        |                                 |       |
|                                                                |                |                        |                                 |       |
|                                                                |                |                        |                                 |       |
|                                                                |                |                        |                                 | _     |
|                                                                |                |                        |                                 |       |
|                                                                |                |                        |                                 |       |

#### Камера 1.

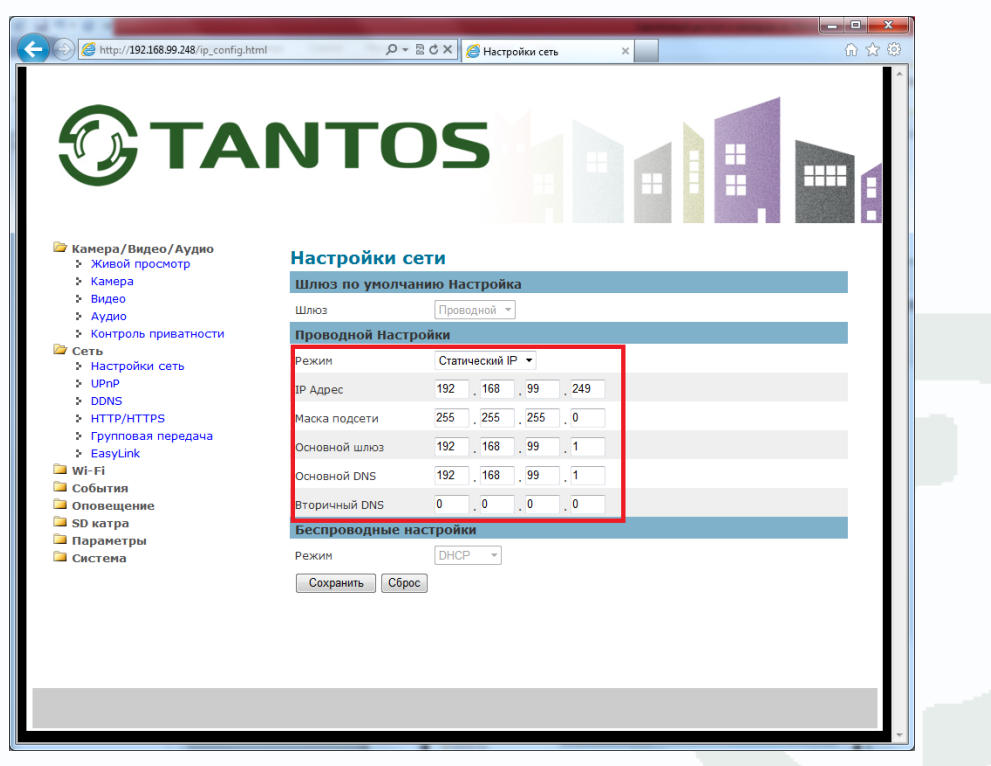

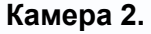

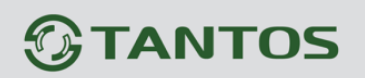

Порты НТТР 80 веб-интерфейса камер можно не изменять, а просто включить перенаправление портов на роутере.

Настройка порта НТТР находится в меню Сеть-НТТР/НТТРЅ.

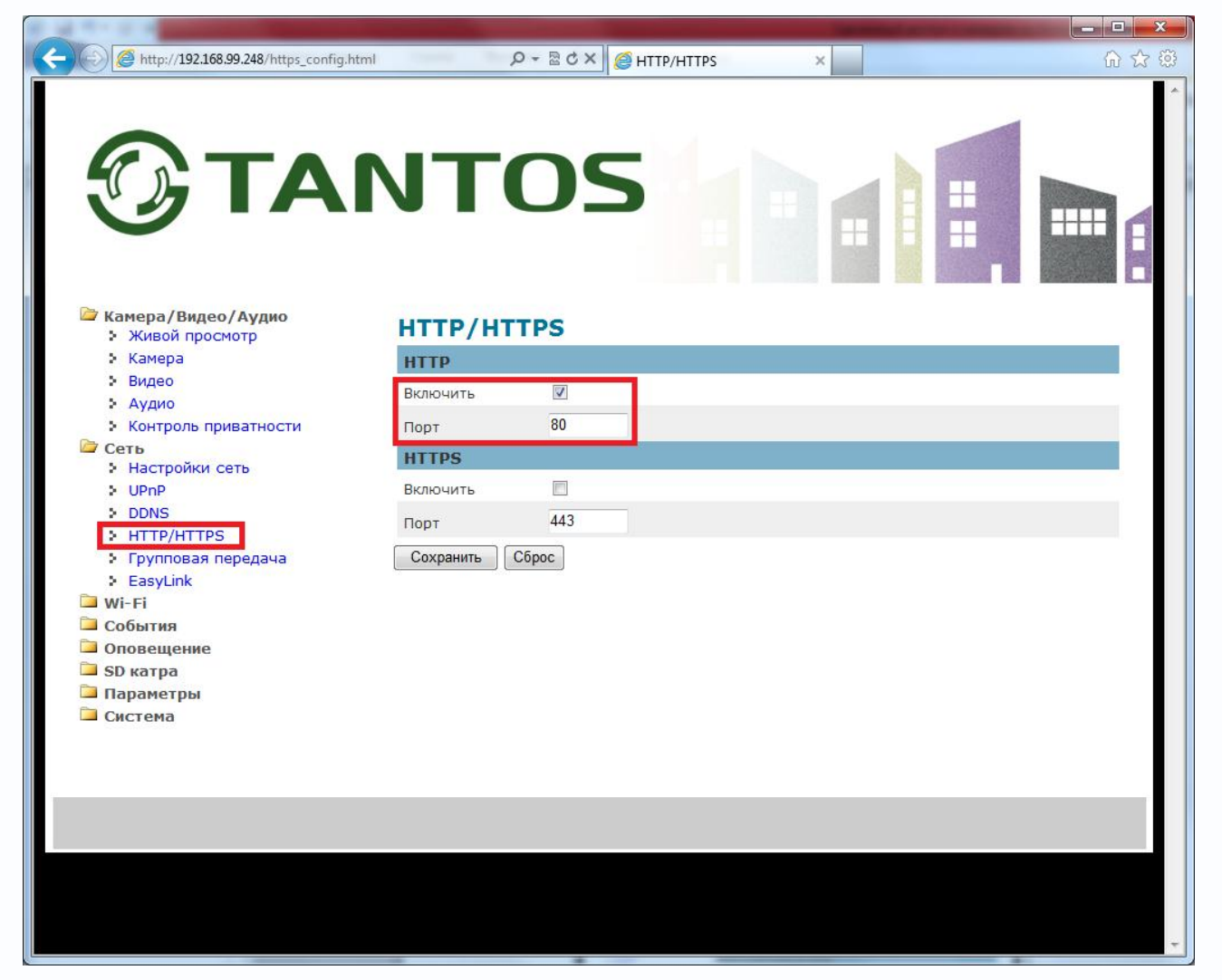

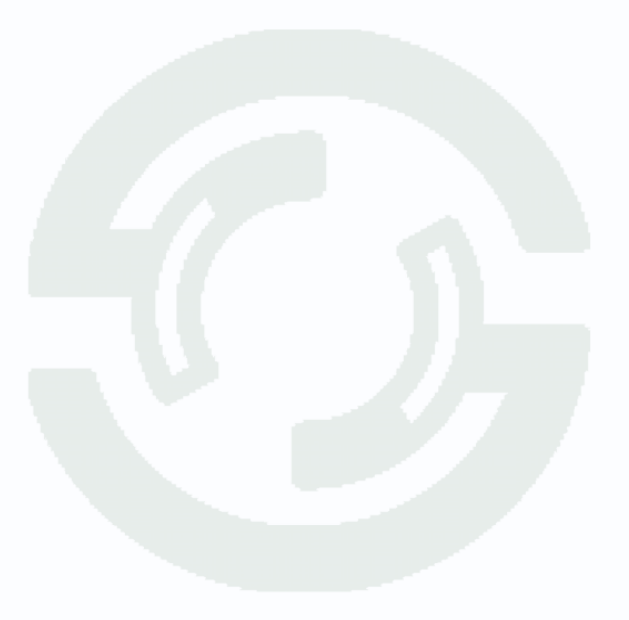

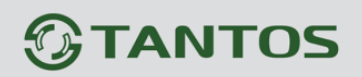

А вот значения RTSP портов 554 необходимо изменить для доступа к этим портам через Интернет, так как перенаправление портов RTSP на роутере работает не всегда корректно.

|                                                                                                    |                   | Statement of the local division of the local division of the local |       |
|----------------------------------------------------------------------------------------------------|-------------------|----------------------------------------------------------------------------------------------------|-------|
| C 2015 100 2015 100 2000 20 | <u>م</u> - ر      | Ċ× ∥ Video ×                                                                                                    | 🞧 🏠 🔅 |
|                                                                                                    |                   | IN INCOME INCOME IN INCOME IN INCOME                                                                                                    | -     |
| 🗁 Камера/Видео/Аудио                                                                                                    | Вилео             |                                                                                                    |       |
| живои просмотр                                                                                                    | Поток             |                                                                                                    |       |
| Видео                                                                                                    | Поток 1 :         |                                                                                                    |       |
| Аудио<br>Контроль приватности                                                                                                    |                   | Кодек Н.264 🔻                                                                                                    |       |
| Сеть                                                                                                    |                   | Разрешение 1920x1080 🔻                                                                                                    |       |
| — Wi-Fi<br>— События                                                                                                    |                   | Частота кадров 30 🔻                                                                                                    |       |
| 🎴 Оповещение<br>🎴 SD катра                                                                                                    |                   | Режим скорости передачи данных<br>Постоянная скорость передачи данных 🔻                                                                                                    |       |
| <ul> <li>Параметры</li> <li>Система</li> </ul>                                                                                                    |                   | Битрейт 3000 Kbps. (64~12000)                                                                                                    |       |
|                                                                                                    |                   | Качество 2 💌                                                                                                    |       |
|                                                                                                    | Поток 2 :         | Включить 🔽                                                                                                    |       |
|                                                                                                    |                   | Кодек МРЕС4 -                                                                                                    |       |
|                                                                                                    |                   | Разрешение 320x180 🔻                                                                                                    |       |
|                                                                                                    |                   | Частота кадров 5 🔻                                                                                                    |       |
|                                                                                                    |                   | Режим скорости передачи данных                                                                                                    |       |
|                                                                                                    |                   | Битрейт 84 Кррс. (64~12000)                                                                                                    |       |
|                                                                                                    |                   |                                                                                                    |       |
|                                                                                                    | Поток 3 :         | Включить 🗵                                                                                                    |       |
|                                                                                                    |                   | Кодек МЈРЕС -                                                                                                    |       |
|                                                                                                    |                   | Разрешение 320x180 🔻                                                                                                    | -     |
|                                                                                                    |                   | Частота кадров 30 🔻                                                                                                    | -     |
|                                                                                                    |                   | Режим скорости передачи данных<br>Переменная окорость передачи данных 👻                                                                                                    |       |
|                                                                                                    |                   | Битрейт <sup>256</sup> Кbps. (64~12000)                                                                                                    |       |
|                                                                                                    |                   | Качество 5 🔻                                                                                                    |       |
|                                                                                                    | Поток записи :    | Источник Авто                                                                                                    |       |
|                                                                                                    | Сохранить С       | брос                                                                                                    |       |
|                                                                                                    | Наложение         |                                                                                                    |       |
|                                                                                                    | Отметка времени : | Положение 🔲 Слева-вверху 🔻                                                                                                    |       |
|                                                                                                    |                   | ¢opmat YYYYMMDDHHMMSS ▼                                                                                                    |       |
|                                                                                                    | Текст :           | Положение 🗐 Слева-вверху 🔻                                                                                                    |       |
|                                                                                                    |                   | Текст                                                                                                    |       |
|                                                                                                    | Сохранить С       | брос                                                                                                    |       |
|                                                                                                    | RTSP Сервер       |                                                                                                    |       |
|                                                                                                    | RTSP Cepsep:      | Порт 554                                                                                                    |       |
|                                                                                                    |                   | Идентификация Никто 🔻                                                                                                    |       |
|                                                                                                    | RTCP Режим:       | Режим Беs SR 🔻                                                                                                    |       |
|                                                                                                    | Сохранить С       | брос                                                                                                    |       |
|                                                                                                    |                   |                                                                                                    |       |

Для первой камеры можно задать значение RTSP порта 10554, для второй камеры можно задать значение RTSP порта 11554.

| RTSP Censen        |                       | RTSP Сервер  |                |         |    |
|--------------------|-----------------------|--------------|----------------|---------|----|
| RTSP Cepsep:       | Порт 10554            | RTSP Сервер: | Порт 11554     |         |    |
|                    | Идентификация Никто 🔻 |              | Идентификация  | Никто 🔻 |    |
| <b>RTCP Режим:</b> | Режим Без SR 🔻        | RTCP Режим:  | Режим Бes SR 🔻 | •       | 14 |
| Сохранить          | Сброс                 | Сохранить С  | брос           |         |    |

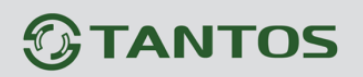

Настройка трансляции портов в роутере осуществляется в соответствии с инструкцией к данному роутеру. Например, на роутере **Zyxel** трансляция портов настраивается в меню **Домашняя сеть – Серверы – Перенаправление портов**.

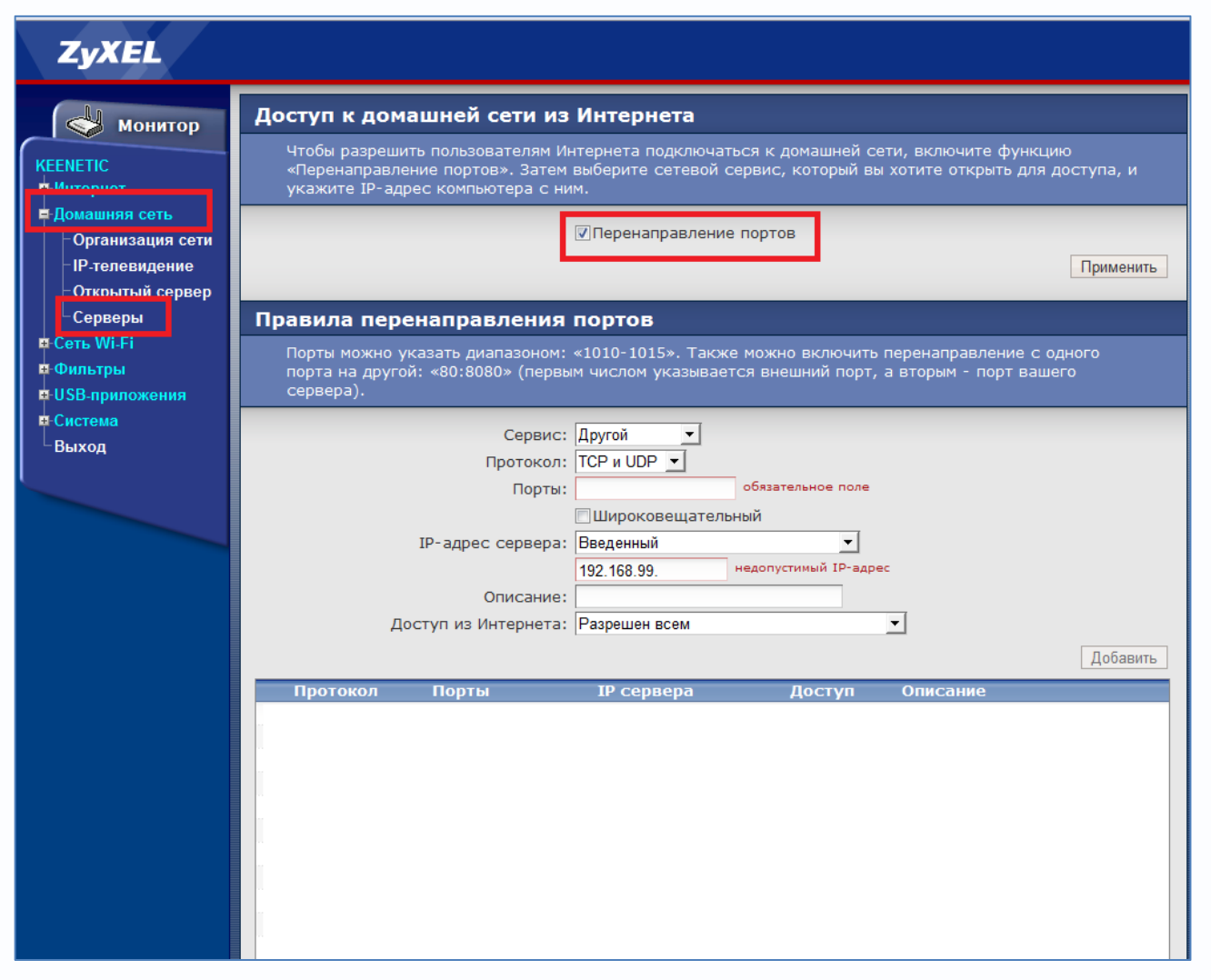

Настроим трансляцию портов для первой камеры.

| Порт | Локальный порт | Внешний порт |
|------|----------------|--------------|
| HTTP | 80             | 8001         |
| RTSP | 10554          | 10554        |

Настроим трансляцию портов для второй камеры.

| Порт | Локальный порт | Внешний порт |
|------|----------------|--------------|
| HTTP | 80             | 8002         |
| RTSP | 11554          | 11554        |

В роутере Zyxel это настраивается следующим образом:

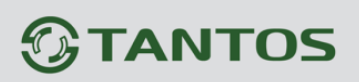

### Для порта HTTP.

| ZyXEL                                                                                                    |                                                                                                    |  |  |  |  |  |  |  |
|----------------------------------------------------------------------------------------------------|----------------------------------------------------------------------------------------------------|--|--|--|--|--|--|--|
| Монитор                                                                                                    | Доступ к домашней сети из Интернета                                                                                                    |  |  |  |  |  |  |  |
| КЕЕNETIC<br>Ф.Интернет                                                                                       | Чтобы разрешить пользователям Интернета подключаться к домашней сети, включите функцию<br>«Перенаправление портов». Затем выберите сетевой сервис, который вы хотите открыть для доступа, и<br>укажите IP-адрес компьютера с ним. |  |  |  |  |  |  |  |
| <ul> <li>Домашняя сеть</li> <li>Организация сети</li> <li>IP-телевидение</li> <li>Открытый сервер</li> </ul> | Перенаправление портов Применить                                                                                                    |  |  |  |  |  |  |  |
| Серверы                                                                                                    | Правила перенаправления портов                                                                                                    |  |  |  |  |  |  |  |
| Ф Сеть Wi-Fi<br>Ф Фильтры<br>Ф USB-приложения                                                                | Порты можно указать диапазоном: «1010-1015». Также можно включить перенаправление с одного<br>порта на другой: «80:8080» (первым числом указывается внешний порт, а вторым - порт вашего<br>сервера).                             |  |  |  |  |  |  |  |
| е Система<br>Выход                                                                                           | Сервис: Другой –<br>Протокол: ТСР и UDP –<br>Порты: 8001:80<br>Широковещательный<br>IP-адрес сервера: Введенный –<br>192.168.99.248                                                                                               |  |  |  |  |  |  |  |
|                                                                                                    | Описание: Порт НТР первои камеры<br>Доступ из Интернета: Разрешен всем<br>Добавить                                                                                                    |  |  |  |  |  |  |  |
|                                                                                                    | Протокол Порты IP сервера Доступ Описание                                                                                                    |  |  |  |  |  |  |  |

### Протокол – выберите TCP и UDP

Порты – трансляция внешнего порта 8001 на внутренний порт 80 для IP 192.168.99.248

**IP адрес сервера** – локальный IP адрес камеры, в данном случае IP адрес первой камеры 192.168.99.248.

**Описание** – произвольное описание, которое в дальнейшем позволит понять, для чего была сделана запись в таблице трансляции портов.

## Для порта RTSP.

| Монитор<br>ПС<br>риет<br>ишняя сеть<br>изанязация сети<br>with сервер<br>реверы<br>WLFi<br>отры<br>приложения<br>ема<br>од<br>Монитор<br>Монитор<br>Монитор<br>Порты можно указать диапазоном: «1010-1015». Также можно включить перенаправление с одного<br>порта на другой: «80:8080» (первым числом указывается внешний порт, а вторым - порт вашего<br>сервера).<br>Сервис: Другой ↓<br>Порты: 10554<br>Порты: 10554<br>Порты: 1 |                                                                      |                                                                                                    |
|----------------------------------------------------------------------------------------------------|----------------------------------------------------------------------|----------------------------------------------------------------------------------------------------|
| Шиняя сеть<br>уганизация сети<br>телевидение<br>крытый сервер<br>риверы<br>WI-Fi<br>атры<br>приложения<br>ема<br>од<br>Сервис: Другой ↓<br>Протокол: ТСР и UDP ↓<br>Порты 10554<br>Протокол: ТСР и UDP ↓<br>Порты: 10554<br>Широковещательный<br>IP-адрес сервера: Введенный<br>IP-адрес сервера: Введенный<br>IP-адрес сервера: Введенный<br>IP-адрес сервера: Введенный<br>IP-адрес сервера: Введенный<br>IP-адрес сервера: Введенный<br>IP-адрес сервера: Введенный<br>IP-адрес сервера: Введенный<br>IP-адрес сервера: Введенный<br>IP-адрес сервера: Введенный<br>IP-адрес сервера: Введенный<br>IP-адрес сервера: Введенный<br>IP-адрес сервера: Введенный                                                                                                    | Монитор ENETIC Інтернет                                              | Доступ к домашней сети из интернета<br>Чтобы разрешить пользователям Интернета подключаться к домашней сети, включите функцию<br>«Перенаправление портов». Затем выберите сетевой сервис, который вы хотите открыть для доступа, и<br>укажите IP-адрес компьютера с ним. |
| рверы<br>Wi.Fi<br>ытры<br>приложения<br>ема<br>од<br>Сервис: Другой Сервис: Другой Сервис: Другой Сервис: Другой Сервера).<br>Сервис: Другой Сервис: Другой Сервис: Друго                                                                                                    | машняя сеть<br>Организация сети<br>IP-телевидение<br>Открытый сервер | Перенаправление портов           Применить                                                                                                    |
| Протокол: ТСР и UDP •<br>Порты: 10554<br>Широковещательный<br>IP-адрес сервера: Вееденный<br>192.168.99.248<br>Описание: Порт RTSP для первой камеры<br>Доступ из Интернета: Разрешен всем                                                                                                    | ть Wi-Fi<br>ильтры<br>5В-приложения<br>истема<br>ыход                | Порты можно указать диапазоном: «1010-1015». Также можно включить перенаправление с одного<br>порта на другой: «80:8080» (первым числом указывается внешний порт, а вторым - порт вашего<br>сервера).<br>Сервис: Другой                                                  |
| Описание: Порт RTSP для первой камеры<br>Доступ из Интернета: Разрешен всем                                                                                                    |                                                                      | Протокол: ТСР и UDP<br>Порты: 10554<br>Широковещательный<br>IP-адрес сервера: Введенный<br>192 168 99 248                                                                                                    |
| Добавить                                                                                                    |                                                                      | Описание: Порт RTSP для первой камеры<br>Доступ из Интернета: Разрешен всем<br>Добавить                                                                                                    |

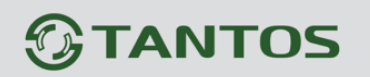

Протокол – выберите TCP и UDP

Порты – трансляция внешнего порта 10554 на внутренний порт 10554 для IP 192.168.99.248 IP адрес сервера – локальный IP адрес камеры, в данном случае IP адрес первой камеры 192.168.99.248.

**Описание** – произвольное описание, которое в дальнейшем позволит понять, для чего была сделана запись в таблице трансляции портов.

После добавления этих записей в таблице трансляции портов роутера появятся строки с соответствующими настройками перенаправления портов.

| ZyXEL                                                                          |                                                       |                                                              |                                                   |                                     |                                                          |  |  |
|--------------------------------------------------------------------------------|-------------------------------------------------------|--------------------------------------------------------------|---------------------------------------------------|-------------------------------------|----------------------------------------------------------|--|--|
| Монитор                                                                        | Доступ к дома                                         | шней сети из                                                 | Интернета                                         |                                     |                                                          |  |  |
| КЕЕNЕТІС<br>Ф Интернет                                                         | Чтобы разрешить<br>«Перенаправлени<br>укажите IP-адре | о пользователям Ин<br>ие портов». Затем<br>с компьютера с ни | тернета подключатьс<br>выберите сетевой сер<br>м. | я к домашней со<br>овис, который вы | ети, включите функцию<br>» хотите открыть для доступа, и |  |  |
| ■ Домашняя сеть<br>- Организация сети<br>- IP-телевидение<br>- Открытый сервер | Перенаправление портов Применить                      |                                                              |                                                   |                                     |                                                          |  |  |
| Серверы                                                                        | Правила перен                                         | аправления                                                   | портов                                            |                                     |                                                          |  |  |
| ¤-Сеть Wi-Fi<br>¤ Фильтры<br>¤-USB-приложения                                  | Порты можно ука<br>порта на другой:<br>сервера).      | зать диапазоном:<br>«80:8080» (первы                         | «1010-1015». Также м<br>м числом указывается      | иожно включить<br>я внешний порт,   | перенаправление с одного<br>а вторым - порт вашего       |  |  |
| <b>≖</b> -Система                                                              |                                                       | Сервис:                                                      | Лругой                                            |                                     |                                                          |  |  |
| ∟Выход                                                                         |                                                       | Протокол:                                                    | TCP и UDP V                                       |                                     |                                                          |  |  |
|                                                                                |                                                       | Порты:                                                       | •                                                 | бязательное поле                    |                                                          |  |  |
|                                                                                |                                                       |                                                              | 🕅 Широковещательны                                | ій                                  |                                                          |  |  |
|                                                                                | I                                                     | Р-адрес сервера:                                             | Введенный                                         | •                                   |                                                          |  |  |
|                                                                                |                                                       |                                                              | 192.168.99. He                                    | допустимый IP-адре                  | ec                                                       |  |  |
|                                                                                |                                                       | Описание:                                                    |                                                   |                                     |                                                          |  |  |
|                                                                                | Дост                                                  | туп из Интернета:                                            | Разрешен всем                                     |                                     | <u>•</u>                                                 |  |  |
|                                                                                |                                                       |                                                              |                                                   |                                     | Добавить                                                 |  |  |
|                                                                                | Протокол                                              | Порты                                                        | ІР сервера                                        | Доступ                              | Описание                                                 |  |  |
|                                                                                | ТСР и UDP                                             | 8001->80                                                     | 192.168.99.248                                    | всем                                | Порт НТТР первой ка�                                     |  |  |
|                                                                                | ТСР и UDP                                             | 10554                                                        | 192.168.99.248                                    | всем                                | Порт RTSP для перво�                                     |  |  |
|                                                                                |                                                       |                                                              |                                                   |                                     |                                                          |  |  |

Аналогично для второй камеры добавляются еще две строки.

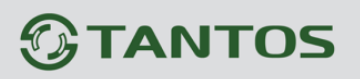

| ZyXEL                                                                                                    |                                                 |                                                                  |                                                     |                                    |                                                          |
|----------------------------------------------------------------------------------------------------|-------------------------------------------------|------------------------------------------------------------------|-----------------------------------------------------|------------------------------------|----------------------------------------------------------|
| Монитор                                                                                                    | Доступ к дом                                    | ашней сети из                                                    | Интернета                                           |                                    |                                                          |
| КЕЕNЕТІС<br>• Интернет                                                                                             | Чтобы разреши<br>«Перенаправле<br>укажите IP-ад | ть пользователям Ин<br>ние портов». Затем<br>рес компьютера с ни | нтернета подключатьс:<br>выберите сетевой сер<br>м. | я к домашней се<br>вис, который вы | эти, включите функцию<br>I хотите открыть для доступа, и |
| <ul> <li>■ Домашняя сеть</li> <li>Организация сети</li> <li>- ІР-телевидение</li> <li>- Открытый сервер</li> </ul> |                                                 |                                                                  | ✓Перенаправление п                                  | ортов                              | Применить                                                |
| └Серверы                                                                                                    | Правила пере                                    | енаправления                                                     | портов                                              |                                    |                                                          |
| е Сеть Wi-Fi<br>е-Фильтры<br>₽ USB-приложения                                                                      | Порты можно у<br>порта на друго<br>сервера).    | казать диапазоном:<br>й: «80:8080» (первы                        | «1010-1015». Также м<br>м числом указывается        | южно включить<br>внешний порт,     | перенаправление с одного<br>а вторым - порт вашего       |
| ■ Система                                                                                                    |                                                 | Caracter                                                         | llevere à la l                                      |                                    |                                                          |
| ∟Выход                                                                                                    |                                                 | Сервис.                                                          |                                                     |                                    |                                                          |
|                                                                                                    |                                                 | Протокол.                                                        |                                                     | бязательное поле                   |                                                          |
|                                                                                                    |                                                 | hop to.                                                          |                                                     | й                                  |                                                          |
|                                                                                                    |                                                 |                                                                  | Врадошний                                           | м<br>                              |                                                          |
|                                                                                                    |                                                 | т адрес сервера.                                                 | 102 169 00 He                                       | лопустимый ІР-адря                 | ec.                                                      |
|                                                                                                    |                                                 | Описание:                                                        | 132.100.33.                                         |                                    |                                                          |
|                                                                                                    |                                                 | описание.                                                        | Разрешен всем                                       |                                    | <b>•</b>                                                 |
|                                                                                                    | 4                                               | ступтиз интернета.                                               | Газрешен всем                                       |                                    |                                                          |
|                                                                                                    |                                                 |                                                                  |                                                     |                                    | Добавить                                                 |
|                                                                                                    | Протокол                                        | Порты                                                            | IP сервера                                          | Доступ                             | Описание                                                 |
|                                                                                                    | TCP и UDP                                       | 8001->80                                                         | 192.168.99.248                                      | всем                               | Порт НТТР первой ка�                                     |
|                                                                                                    | 🔲 ТСР и UDP                                     | 10554                                                            | 192.168.99.248                                      | всем                               | Порт RTSP для перво�                                     |
|                                                                                                    | ТСР и UDP                                       | 8002->80                                                         | 192.168.99.249                                      | BCEM                               | Порт НТТР для второ�                                     |
|                                                                                                    | ТСР и UDP                                       | 11554                                                            | 192.168.99.249                                      | BCEM                               | Порт RTSP для второ�                                     |

После завершения настроек нужно проверить доступ к камерам.

Для этого в адресной строке введите:

http://внешний\_ip\_адрес:внешний\_порт\_НТТР

Где:

Внешний\_ip\_адрес – внешний WAN адрес роутера, выданный провайдером.

Внешний\_порт\_НТТР – внешний порт НТТР камеры, в данном случае 8001

Примечание. Префикс http:// необходимо вводить обязательно!

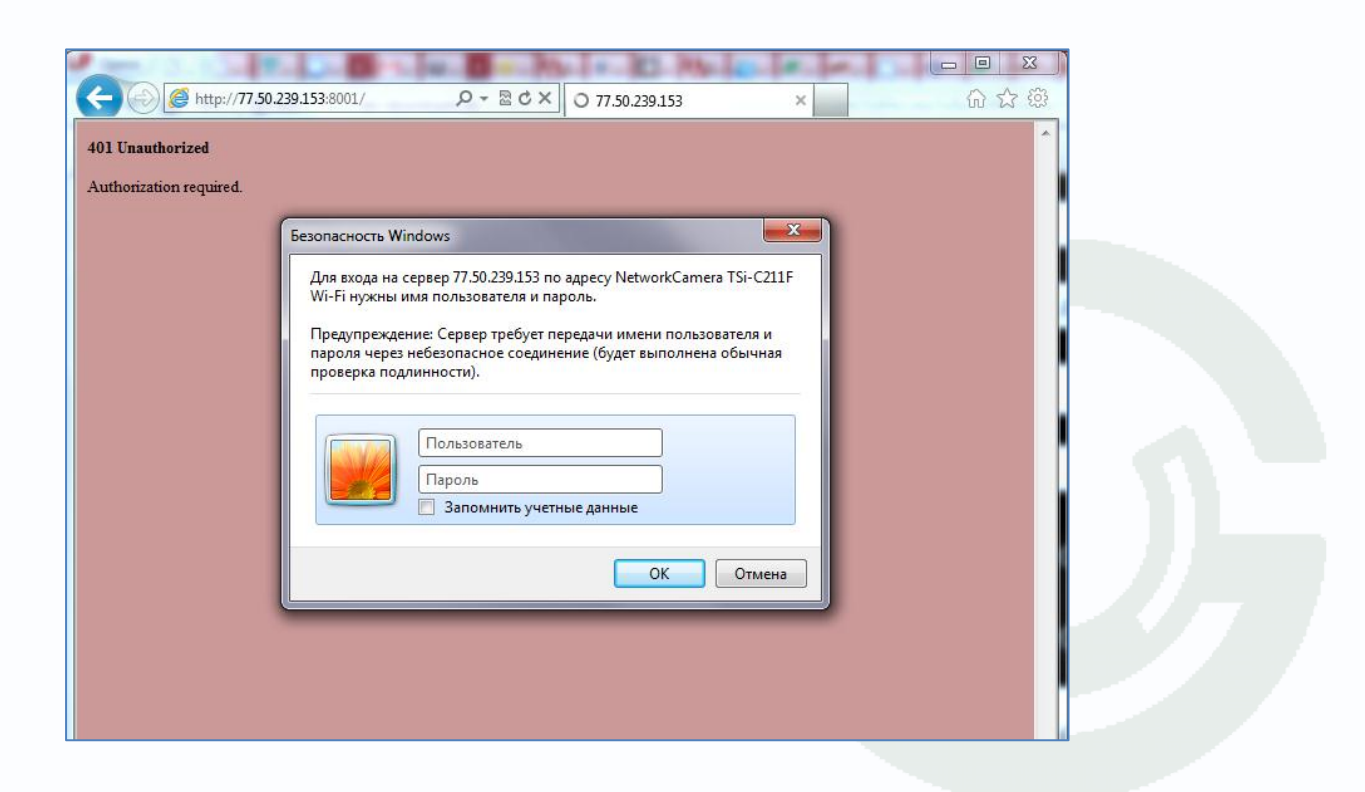

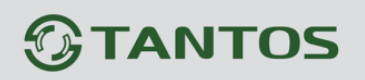

Соответственно, для доступа к видеопотоку камеры по HTTP необходимо ввести (смотри **пункт 1** данной инструкции): <a href="http://ip\_address:внешний порт HTTP/channel2">http://ip\_address:внешний порт HTTP/channel2</a>

В данном примере:

Для первой камеры: <u>http://ip\_address:8001/channel2</u>

Для второй камеры: <u>http://ip\_address:8002/channel2</u>

Соответственно, для доступа к видеопотоку камеры по RTSP необходимо ввести (смотри **пункт 1** данной инструкции):

rtsp://ip\_address:внешний\_порт\_RTSP/channel2

В данном примере:

Для первой камеры <u>rtsp://ip\_address:10554/channel2</u>

Для второй камеры: rtsp://ip\_address:11554/channel2

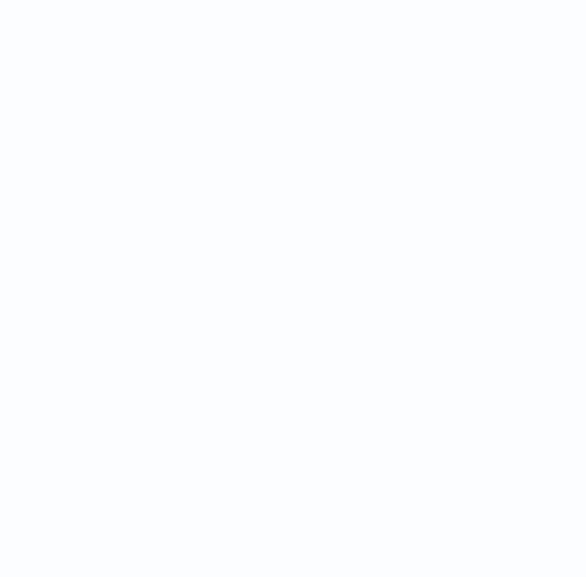

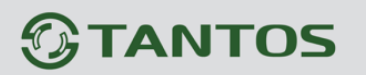

#### 4. Подключение к Интернет при динамическом IP адресе.

В случае, если провайдер при каждом подключении назначает новый IP адрес, то такой IP адрес называется динамическим.

Наиболее часто динамический IP адрес используется при подключении к Интернет по ADSL или GPRS/3G.

Такое подключение создают большие неудобства, так как каждый раз оборудование имеет новый внешний IP адрес. Проще всего избегать таких ситуаций, купив у провайдера Интернет услугу фиксированного выделенного IP адреса, но иногда это невозможно.

В этом случае для доступа к оборудованию можно использовать службу Dynamic DNS (DDNS).

Динамический DNS — технология, позволяющая информации на DNS-сервере обновляться в реальном времени, и (по желанию) в автоматическом режиме. Она применяется для назначения постоянного доменного имени устройству (компьютеру, роутеру, IP камере и т.д.) с динамическим IP-адресом.

Смысл этой службы в том, что устройство при получении динамического адреса при подключении к Интернет или при смене IP адреса, предоставленного провайдером, обращается на сайт провайдера DDNS и сообщает свой текущий IP адрес. Провайдер DDNS ставит в соответствие этому IP адресу доменное имя, зарегистрированное для данного устройства. Пользователи обращаются к устройству не по IP адресу (который все время меняется), а по доменному имени, которое остается неизменным.

Для использования услуги DDNS необходимо зарегистрироваться на сайте провайдера DDNS и создать там аккаунт (учетную запись).

Далее необходимо на сайте провайдера DDNS зарегистрировать уникальное доменное имя (хостнейм) для устройства, например, **mycam12138.dyndns.com**.

В устройстве (камера, роутер и т.д.) необходимо включить поддержку DDNS, выбрать провайдера DDNS, ввести логин и пароль и доменное имя, предварительно зарегистрированные на сайте провайдера DDNS.

После этих настроек устройство при подключении будет само обращаться на сайт провайдера DDNS и регистрироваться там с указанными параметрами, а пользователь может обращаться к устройству по доменному имени.

При непосредственном подключении камеры к Интернет (смотри **пункт 2** настоящей инструкции) подключение к DDNS настраивается непосредственно в камере.

Для этого в меню Сеть – DDNS включите подключение к провайдеру DDNS – на выбор <u>www.dyndns.com</u> или <u>www.tzodns.com</u>, введите необходимые учетные данные, которые Вы задаете на сайте провайдера DDNS при создании соответствующего аккаунта.

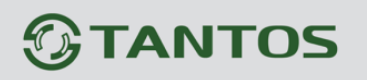

| C ( ) ( http://192.168.99.248/ddns_c                     | onfig.html 🔎 🗕 🗟 🖒 | 🗴 🗙 🏉 DDNS | × | - □ × |
|----------------------------------------------------------|--------------------|------------|---|-------|
| <b>Бамера/Видео/Аудио</b>                                |                    | S          |   |       |
| Живой просмотр                                           | DDNS               |            |   |       |
| > камера                                                 | DynDNS             |            |   |       |
| Аудио                                                    | Включить           |            |   |       |
| • Контроль приватности                                   | Имя пользователя   |            |   |       |
| 🗁 Сеть                                                   | Пароль             |            |   | _     |
| UPnP                                                     | Имя хоста          |            |   | =     |
| DDNS                                                     | TZ0                |            |   |       |
| HTTP/HTTPS                                               | Включить           |            |   |       |
| <ul> <li>Групповая передача</li> <li>Басуцірь</li> </ul> |                    |            |   |       |
| Wi-Fi                                                    | Электронный адрес  |            |   |       |
| 📮 События                                                | Пароль TZO         |            |   |       |
| Оповещение                                               | Имя Домена         |            |   |       |
| <ul> <li>Бокатра</li> <li>Параметры</li> </ul>           | Сохранить Сброс    |            |   |       |
| Система                                                  |                    |            |   |       |
|                                                          |                    |            |   |       |
|                                                          |                    |            |   | •     |
| •                                                        |                    |            |   | •     |

Примечание. В настоящее время услуги провайдеров DDNS <u>www.dyndns.com</u> и <u>www.tzodns.com</u>, поддерживаемых камерами TSi – платные. Стоимость услуги – около 20\$ в год. Подробности смотрите на сайтах указанных провайдеров.

Примечание. Для работы DDNS необходимо, чтобы камера имела доступ в Интернет с корректными значениями шлюза и DNS сервера, а динамический внешний IP адрес камеры или роутера был публичным, т.е. этот WAN адрес не должен быть вида 192.168.xxx.xxx или 10.10.xxx.xxx

Если для подключения к Интернет используется роутер (смотри **пункт 3** настоящей инструкции), то порядок работы с сервисами DDNS остается те же.

Т.е. достаточно создать аккаунт, настроить роутер и подключиться к Интернет с использованием DDNS.

В этом случае обращение к камерам будет происходить следующим образом:

http://ddns\_доменное\_имя:порт\_HHTP камеры.

В нашем примере (смотри пункт 3 настоящей инструкции):

Для первой камеры: http://ddns доменное имя:8001/channel2

Для второй камеры: <u>http://ddns доменное имя 8002/channel2</u>

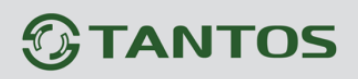

| ZyXEL                                                                                                    |                                                                                                    |                                                           |
|----------------------------------------------------------------------------------------------------|----------------------------------------------------------------------------------------------------|-----------------------------------------------------------|
| Монитор                                                                                                    | Постоянное доменное имя                                                                                                    |                                                           |
| КЕЕNETIC<br>■Интернет<br>Подключение                                                                                                  | Если вы установили домашний <u>интернет-сервер</u> или пользуетесь <u>удаленным управлением</u> , то<br>удобства можно зарегистрировать доменное имя в службах <u>DynDNS</u> , <u>NO-IP</u> или <u>TZO</u> .<br>Интернет-пользователи всегда смогут найти ваш сервер, обращаясь к нему по доменному им<br>если в вашем распоряжении постоянно меняющийся динамический IP-адрес. | для<br>ени, даже                                          |
| Авторизация<br>- Доменное имя<br>Маршруты<br>- Домашняя сеть<br>- Сеть Wi-Fi<br>- Фильтры<br>- USB-приложения<br>- Система<br>- Выход | <ul> <li>Использовать динамическую DNS</li> <li>Служба динамической DNS: NO-IP ▼</li> <li>Тип: DynDNS е имя С Имя группы</li> <li>Доменное имя: Доменное имя: NO-IP</li> <li>Имя пользователя/е-mail: обязат</li> <li>Пароль/Ключ: обязат</li> <li>Состояние: служба остановлена</li> </ul>                                                                                     | тельное поле<br>тельное поле<br>тельное поле<br>Применить |
|                                                                                                    |                                                                                                    |                                                           |

В этом случае, в зависимости от модели роутер, можно использовать как платные, так

и бесплатные сервисы DDNS.

Список некоторых бесплатных DDNS сервисов:

- zoneedit.com
- everydns.net
- dnspark.com
- soa.granitecanyon.com
- domain-dns.com
- xname.org
- mydomain.com
- freedns.afraid.org
- editdns.net
- prosto.name
- dnsexit.com
- 1gb.ru
- freedns.ws
- namecheap.com
- netbreeze.net/dns/

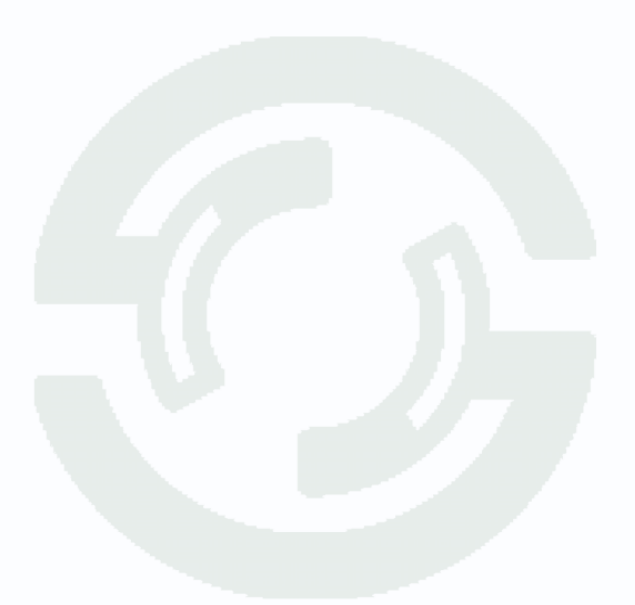

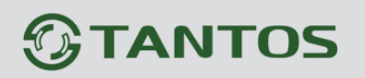

### 5. Сводная таблица приложений для доступа к камерам из Интернет

В таблицу сведены протестированные приложения для доступа к IP камерам **TSi-Cxxx** камерам с мобильных устройств.

| Мобильное                | Приложение       | Бесплат | Протокол  | Кодек  | PTZ  | Мульти- |
|--------------------------|------------------|---------|-----------|--------|------|---------|
| устройство               |                  | ность   | передачи  |        |      | экран   |
| iOS<br>(iPhone,<br>iPad) | Safari           | Да      | MJPEG     | MJPEG  | Нет  | Нет     |
|                          |                  |         | over HTTP |        |      |         |
|                          | Streamer         | Да      | RTSP      | H.264/ | Нет  | Нет     |
|                          |                  |         |           | MPEG4  |      |         |
|                          | OPlayer Lite     | Да      | RTSP      | H.264/ | Нет  | Нет     |
|                          |                  |         |           | MPEG4  |      |         |
|                          | eKeyPad          | Нет     | RTSP      | MJPEG  | Нет  | Нет     |
|                          | NetCamViewer     | Да      | RTSP      | MJPEG  | Да   | Да      |
|                          | iCamViewer       | Да      | RTSP      | MJPEG  | Нет  | Нет     |
|                          | IP Camera Viewer | Нет     | RTSP      | MJPEG  | Нет  | Нет     |
|                          | EyeSpyFx         | Нет     | RTSP      | MJPEG/ | Да   | Да      |
|                          |                  |         |           | H.264  |      |         |
| Android                  | IP Camera Viewer | Ла      | RTSP      | MJPEG  | Ла   | Ла      |
|                          | Lite             | Lite    |           |        | 1.1- | 11-     |
|                          | Doga Player      | Да      | RTSP      | MPEG4  | Нет  | Нет     |
| BlackBerry               | Live Cams IP     | Нет     | RTSP      | MJPEG  | Нет  | Ла      |
|                          | Camera           |         |           |        |      |         |
|                          | Browser          | Да      | RTSP      | H.264/ | Нет  | Нет     |
|                          |                  |         |           | MPEG4  |      |         |
| Windows<br>Mobile        | CorePlayer       | Нет     | RTSP      | H.264/ | Нет  | Нет     |
|                          |                  |         |           | MPEG4  |      |         |
|                          | StreamingPlaver  | Нет     | RTSP      | H.264/ | Нет  | Нет     |
|                          |                  |         |           | MPEG4  |      |         |
| Symbian                  | RealPlayer       | Да      | RTSP      | MPEG4  | Нет  | Нет     |

Примечание. В данной таблице представлены программы, предназначенные для подключения непосредственно к камерам. При этом нет необходимости в сервере для организации системы видеонаблюдения, но и нет возможности просмотра архива камер (из-за его отсутствия).